# Глава 5. Файл Бронирования – Дополнительные элементы

| Глава 5. Файл Бронирования – Дополнительные элементы               |     |
|--------------------------------------------------------------------|-----|
| Поле сервисной информации                                          | 5.3 |
| Другая дополнительная информация (Other Supplementary Information) | 5.3 |
| Запрос на специальное обслуживание (Special Service Requirement)   |     |
| Manual SSR (DOCS, FOID, CTCM)                                      |     |
| Поле RB.                                                           |     |
| Поле VR                                                            |     |
| Поле ММ                                                            |     |
| Форма оплаты                                                       |     |
| Почтовый адрес                                                     |     |
| Адрес электронной почты                                            |     |
| Ремарки Notepad                                                    |     |
| Ремарки Invoice                                                    |     |
| Ассоциативные и неассоциативные маршрутные ремарки                 |     |
| Текстовые ремарки                                                  |     |
| Бронирование мест в салоне самолета                                |     |
| Упражнение № 7                                                     |     |
| Деление бронирования                                               |     |
| Копирование бронирования                                           |     |
| Архивные бронирования                                              |     |

## Поле сервисной информации

(H/SI.)

≻ SI.

- ✓ OTHER SUPPLEMENTARY INFORMATION ДРУГАЯ ДОПОЛНИТЕЛЬНАЯ ИНФОРМАЦИЯ OSI информация в свободном формате направляется в авиакомпанию, ответ не требуется.
- SPECIAL SERVICE REQUIREMENT СПЕЦИАЛЬНЫЙ СЕРВИСНЫЙ ЗАПРОС- SSR запрос в строгом формате направляется в авиакомпанию, авиакомпания подтверждает или отклоняет запрос.
- ✓ MANUAL SSR информация в строгом формате направляется в авиакомпанию, ответ не требуется.

## Другая дополнительная информация (Other Supplementary Information) (H/OSI)

Other Supplementary Information относится к перевозчику.

Создание OSI:

## SI.KL\*TCP3 WITH TH4D6A

- где SI. формат (<u>S</u>ervice <u>I</u>nformation)
  - КL код перевозчика (авиакомпании KL)
  - \* обязательный разделитель (перед свободным текстом)

## Вызов на экран всех OSI:

≻ \*SI

Ответ системы:

```
** OTHER SUPPLEMENTARY INFORMATION **
CARRIER RELATED
1. YY 7-495-1234567 AGENCY ABC
```

Изменение OSI:

SI.2@KL\*NEW TEXT

Удаление OSI:

≻ SI.2@

## Запрос на специальное обслуживание (Special Service Requirement) (H/SSR)

Special Service Requirement относится к сегменту, к пассажиру.

Создание SSR:

> SI.VGML

где SI. – формат (<u>S</u>ervice <u>I</u>nformation) VGML – код услуги

Вызов на экран всех SSR и OSI:

≻ \*SI

Ответ системы:

| ** | · SF | PECI | AL SERVICE REQUI | REMENT | F ** | £ |                      |
|----|------|------|------------------|--------|------|---|----------------------|
| SE | GME  | ENT, | PASSENGER RELATE | D      |      |   |                      |
| S  | 1.   | SU   | 2452 Y 15FEB S   | VOCDG  |      |   |                      |
|    | P    | 1.   | TRAVELER/SMARTMR | PETC   | PN   | 1 | DOG 5 KG 25X30X30 CM |
|    | P    | 1.   | TRAVELER/SMARTMR | TKNE   | HK   | 1 | 5559902472826C1      |
|    | P    | 1.   | TRAVELER/SMARTMR | VGML   | KK   | 1 |                      |
| S  | 2.   | SU   | 0260 Y 25FEB C   | DGSVO  |      |   |                      |
|    | P    | 1.   | TRAVELER/SMARTMR | PETC   | PN   | 1 | DOG 5 KG 25X30X30 CM |
|    | P    | 1.   | TRAVELER/SMARTMR | TKNE   | HK   | 1 | 5559902472826C2      |
|    | P    | 1.   | TRAVELER/SMARTMR | VGML   | KK   | 1 |                      |

Создание SSR для конкретного пассажира/сегмента:

> SI.S1P2/VGML

или

SI.P1/PETC\*CAT 4 KG 55X40X20 CM

Удаление SSR:

SI.VGML@ удаление всех VGML

или

SI.P1/VGML@ удаление VGML только для 1 пассажира

Подтверждение статуса SSR:

> SI.VGML@HK модифицировать все VGML

или

SI.P1/PETC@HK модифицировать РЕТС только для 1 пассажира

или

@ALL подтверждение всех промежуточных статусов (КК, ТК → HK, TL → HL)

Список кодов питания: H/MEAL, GC\*200/9, список остальных кодов H/ASSC.

## Manual SSR (DOCS, FOID, CTCM)

Сообщения manual SSR ассоциируются только с полем имени пассажира и не ассоциируются с номером сегмента.

# SSR DOC

(H/DOCS)

Паспортные данные:

## SI.P1/SSRDOCSYYHK1/P/RU/4212345678/RU/12JUL66/M/23OCT15/SMITH/JOHN

Пассажир 1/SSRDOCYYHK1-YY - код перевозчика/Р-паспорт/страна выдачи паспорта-двух-буквенный код/номер паспорта/гражданство-двухбуквенный код/дата рождения/пол/дата окончания срока действия паспорта/имя пассажира.

## Информация о визе:

## SI.P1/SSRDOCOYYHK1/MOSCOW RU/V/12345123/MOSCOW RU/14MAR05/USA

Пассажир 1/SSRDOCOYYHK1-YY это код перевозчика/место рождения-город и двухбуквенный код страны/V-виза/номер визы/место выдачи визы-город и двухбуквенный код страны/дата выдачи визы/USA-действительна для поездок в USA.

## Информация о месте пребывания пассажира:

## SI.P1/SSRDOCAYYHK1/D/GB/12 BOND STR/SLOUGH/BERKSHIRE/SL14T5

SSRDOCAYYHK1-YY это код перевозчика/D/код страны/номер дома и улица/город/штат/индекс; **R** – RESIDENCE (если пассажир едет на постоянное место жительства);

D – DESTINATION (если это просто визит).

## SSR FOID

(H/FOID)

SI.P3/SSRFOIDYYHK1/PP529553167 Серия и номер паспорта
 SI.P1/SSRFOIDYYHK1/NI55511123А Номер национальной идентификационной карты

## SSR CTC... - Контактная информация пассажира для авиакомпании

Электронный адрес пассажира:

## > SI.P1/SSRCTCEYYHK1/J.SMITH//YAHOO.COM

Мобильный телефон пассажира:

## > SI.P1/SSRCTCMYYHK1/12021234567

Контактная информация не предоставлена пассажиром:

## > SI.P3/SSRCTCRYYHK1/PASSENGER REFUSED TO PROVIDE INFORMATION

## Модификация данных:

Manual SSR нельзя изменить. Они могут быть только удалены и введены заново.

≻ SI.2@

где 2 – порядковый номер SSR из \*SI.

**Важное примечание**: При замене данных в manual SSR необходимо сначала удалить старое значение, затем сохранить бронирование и только потом добавить новый SSR с корректными данными.

Можно ввести информацию по специальному обслуживанию с помощью графического экрана в меню «PNR» - «Создать/редактировать запросы на специальное облуживание»

| pecial Services                    |                       |                                                                                                    | х |
|------------------------------------|-----------------------|----------------------------------------------------------------------------------------------------|---|
| Запрос на специальное обслуживание | Другая информация об  | обслуживании                                                                                                    |   |
| Новые SSR                          |                       |                                                                                                    |   |
| Поле имени(s):                     |                       | Сегмент(ы):                                                                                                    |   |
| TRAVELPORT, SMARTMR                |                       | Flight: Lufthansa 1451 V From: Moscow To: Frankfurt<br>Date: Thursday, 15 / 9 / 2016 Leaves: 06:05:00 Status: HK |   |
| 4                                  | Þ                     | Flight: Lufthansa 1444 V From: Frankfurt To: Moscow<br>Date: Sunday, 25 / 9 / 2016 Leaves: 08:40:00 Status: HK   |   |
| Тип SSR:                           |                       | Kog SSR:                                                                                                    |   |
| Select SSR Type                    | ~                     | Select SSR Code 🗸                                                                                                |   |
| SSR                                |                       |                                                                                                    |   |
| GFAX Код Фамилия/Имя               |                       | Информация о рейсе / Статус / Ремарки                                                                            |   |
| New DBML TRAVELPORT, SMAR          | IMR LH - Deutsche Luf | thansa AG : 1451 DME - FRA / /                                                                                   |   |
|                                    |                       | Добавить Удалить<br>СОХРАНИТЬ ОТМЕНА                                                                             | - |
|                                    |                       |                                                                                                    |   |

# Поле RB.

(H/RB.)

Review Booking File - вместо календаря или ежедневника можно использовать систему.

Создание:

#### ➢ RB.30SEP

Поле RB. позволяет поместить бронирование в очередь на указанные время и дату (по умолчанию, система задает очередь 12 и время 07-00 утра).

#### Просмотр:

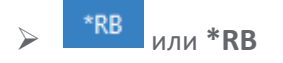

#### Ответ системы:

| RBKG-325E/10NOV/0700/Q12 |   |   |   |                                      |  |  |  |  |
|--------------------------|---|---|---|--------------------------------------|--|--|--|--|
|                          | 1 | 1 | 1 | 1                                    |  |  |  |  |
|                          | 1 | 2 | 3 | 4                                    |  |  |  |  |
|                          |   | 1 | F | seudo City Code                      |  |  |  |  |
|                          |   | 2 | E | ыбранная дата (суббота, 30 сентября) |  |  |  |  |

- 3 Время, когда бронирование появится в очереди
- 4 Очередь (Queue) номер 12

Создание с указанием номера конкретной очереди и времени:

## RB.25SEP/1530/Q65

Создание со свободным текстом:

## **RB.20SEP/Q65\*CHECK CAR-RENTAL**

Изменение:

RB.1@300CT\* свободный текст

## Удаление:

- ≻ RB.2 @
- Максимально могут быть введено 10 RB.
- В указанный день бронирование появится в очереди.
- Необязательно, чтобы последующие даты были в хронологическом порядке.

## Поле VR. (H/V.)

Vendor Remarks - вместо использования телефона для общения с авиакомпанией можно использовать систему.

## Создание:

## V.AKL\*PLS CONFIRM BF

где V. – формат (<u>V</u>endor remark)

- А модификатор авиаперевозчика (AIR-vendor, могут быть HOTEL и CAR-vendor)
- КL код авиакомпании
- \* обязательный разделитель (перед свободным текстом)

## Просмотр:

 $\triangleright$ 

\*VR или \*VR

Ответ системы:

| VENDOR REMAR<br>VRMK-VO/ASU  | *FREE       | TEXT              | 1748Z                       | 180CT                                                                                                    |
|------------------------------|-------------|-------------------|-----------------------------|----------------------------------------------------------------------------------------------------|
| $\uparrow \uparrow \uparrow$ |             |                   | $\uparrow$                  |                                                                                                    |
| 123                          |             |                   | 4                           | 5                                                                                                    |
|                              | 1           | Ис×<br>Вхс        | одящи<br>дящие              | ie ремарки ( <u>O</u> utgoing vendor remarks) (от агента) – VO<br>е ремарки ( <u>I</u> ncoming vendor remarks) (от авиакомпании) – |
|                              | 2           | Ави<br>Кол<br>Гос | іакомп<br>лпания<br>тиница  | ания ( <u>A</u> irline)<br>по прокату автомобилей ( <u>C</u> ar)<br>а ( <u>H</u> otel)                                             |
|                              | 3<br>4<br>5 | Ави<br>Вре<br>Дат | іакомп<br>мя соз<br>а созда | ания<br>здания vendor remark<br>ания vendor remark                                                                                 |

## Изменение:

V.1@AKL\*свободный текст

## Удаление:

≻ V.2@

В случае, когда авиакомпания направила vendor remark, бронирование появится в очереди номер 16

## Поле ММ.

(H/M.)

Mileage Membership – мильные карты.

Создание:

## M.P1/SU12345678

где М. – формат (<u>M</u>ileage Membership)

- Р1 номер пассажира (обязательно, если несколько пассажиров)
- / обязательный разделитель
- SU код авиакомпании и номер мильной карточки (не более 13 символов)

Если номер превышает 13 символов, карточка вводится по формату SSR:

## SI.SSRFQTVSUHK1/AF1234567891234-TRAVELPORT/SMARTMR

где SI.SSRFQTV – формат запроса

SU – авиакомпания, выполняющая перевозку,

А F – авиакомпания, чья карта используется

#### Просмотр:

► \*MM

Ответ системы:

```
** MILEAGE MEMBERSHIP DATA **
```

P 1. TRAVELPORT/SMARTMRSU 123456789

Удаление всех мильных карт:

≻ M.@

Удаление только для пассажира 1:

≻ M.P1@

Вызов на экран список авиакомпаний - партнеров по программе Frequent Flyer:

≻ M\*KL

Ответ системы:

| MILEAGE                 | SCHEME MEMBERS FOR KL |                      |                |          |          |          | UPDATED 18MAY15 |          |          |          |          |          |          |
|-------------------------|-----------------------|----------------------|----------------|----------|----------|----------|-----------------|----------|----------|----------|----------|----------|----------|
| AF AM<br>KE KQ<br>T7 UX | AR A<br>MA M<br>VN W  | S AZ<br>E MF<br>X XK | A5<br>MH<br>9W | СІ<br>МК | CM<br>MN | CZ<br>MP | DL<br>MU        | DT<br>OK | FM<br>PS | F7<br>RO | GA<br>SB | G3<br>SU | JL<br>SV |

Создание для авиакомпаний - партнеров (до 10 авиакомпаний):

M.P1/KL12345678/AF/SU/DL

# Форма оплаты (H/F.)

Можно ввести только одну форму оплаты в бронирование. Она будет относится ко всем пассажирам и ко всем маскам расчета тарифа.

## Создание:

Оплата наличными (cash):

≻ F.S

Счет (без указания номера):

## ➢ F.INVOICE

Оплата кредитной картой:

## F.AX37390000000000/D1211

Для смешанного вида оплаты (нельзя применять для оплат с кредитной картой):

## > F.MS\*FREE TEXT

Оплата чеком:

## ≻ F.CK

Счет (с указанием номера):

## ➢ F.INV12345

## Просмотр:

\*FOP или\*FOP

Ответ системы:

FOP-S

## Изменение:

➢ F.@INVOICE

## Удаление:

≻ F.@

# Почтовый адрес

(H/W.)

Создание:

## W.Имя пассажира\*Адрес\*Город\*Страна\*Р/123456

где W. - формат

Р/123456 - почтовый индекс

Ответ системы:

ADRS-MR GALILEO TED\*17-23 TAGANSKAYA STR\*MOSCOW RUSSIA P/109147

## Просмотр:

\*AD или \*AW

## Изменение:

W.@ новый адрес

Удаление:

≻ W.@

- В поле адреса максимум 5 полей, в каждом не более 37 знаков, общее количество знаков не более 119
- В бронировании может быть заведен только почтовый один адрес

## Адрес электронной почты

(H/EM.)

Поле КОМУ:

≻ MT.

Поле ОТ КОГО (может быть введен только один адрес):

≻ MF.

Создание:

- MT. GALILEO@MAIL.RU
- MF. GALILEO-ADMIN@MAIL.RU

Просмотр:

\*EM или \*EM

Изменение:

MT.1@ новый адрес

## Удаление:

≻ MT.3@

## Ремарки Notepad (H/NP.)

Ремарка Notepad только для внутреннего использования - сообщение в авиакомпанию не генерируется. Можно ввести 99 ремарок. В истории сохраняются только исторические ремарки.

## Создание:

- NP.свободный текст обычная ремарка
- > NP.C\*\*свободный текст конфиденциальная ремарка
- > NP.H\*\*свободный текст историческая ремарка

#### Ответ системы:

```
NOTE -PGRS ARE INFORMED ABOUT CANCELLATION-FEE 49 180CT 1753Z
2. ENGLISH SPEAKING ONLY 49 180CT 1753Z
```

#### Просмотр:

► \*NP или \*NP

#### Изменение:

NP.1@свободный текст

#### Удаление:

≻ NP.3@

## Ремарки Invoice

## (H/ITRM)

Ремарки Invoice передают информацию из системы Galileo в систему бухгалтерского учета. Можно ввести до 99 ремарок Invoice. Максимальная длина составляет 65 символов, включая идентификаторы функции.

## Создание:

## > DI.FT-FREETEXT

Ответ системы:

```
DOCI-FREE TEXT-LOW FARE NOT TAKEN AS TOO LATE
2. FREE TEXT-FREE TEXT
```

Просмотр:

\*DI или \*DI

Изменение:

> DI.1@FT-HIGH FARE

Удаление:

➢ DI.3@

## Ассоциативные и неассоциативные маршрутные ремарки

## (H/ITUN, H/ITUX)

Ассоциативные и неассоциативные маршрутные ремарки используются для ввода информации в маршрутную квитанцию пассажира.

Ассоциативные ремарки отображаются непосредственно в поле сегмента, с которым ассоциированы, а неассоциированные – в нижней части маршрутной квитанции.

Создание:

- RI.TEXT неассоциативная маршрутная ремарка
- > RI.S1\*TEXT ассоциативная маршрутная ремарка

Ответ системы:

```
** ITINERARY REMARKS **
ASSOCIATED ITINERARY REMARKS
1. BA 15W 20FEB LHR SYD
1. CHECK IN 2 HOURS BEFOR DEPARTURE
UNASSOCIATED ITINERARY REMARKS
2. FREE TEXT
```

Просмотр:

\*RI или \*RI

#### Изменение:

➢ RI. 1@NEW TEXT

#### Удаление:

≻ RI. 2@

## Текстовые ремарки

(H/RT.)

Текстовые ремарки могут использоваться для ввода информации в маршрут.

Бронирование не будет помещатся в архив до даты, указанной в текстовой ремарке.

Создание:

## **RT. A/15NOV\*FREE TEXT**

Ответ системы:

1. A \*\* TEXT \*\* 15NOV-\*\*FREE TEXT\*\* -->

Изменение:

```
RT. 2@A/25NOV*NEW TEXT
```

Удаление:

≻ X3

## Бронирование мест в салоне самолета (H/S., H/SEAT)

В зависимости от авиакомпании и забронированного тарифа можно бронировать места в салоне самолета. Запросы мест в салоне самолета возможны только для подтвержденных сегментов.

Клик на класс бронирования в забронированном сегменте или пункт меню «PNR» - «Назначить/редактировать места» открывает графический экран бронирования мест.

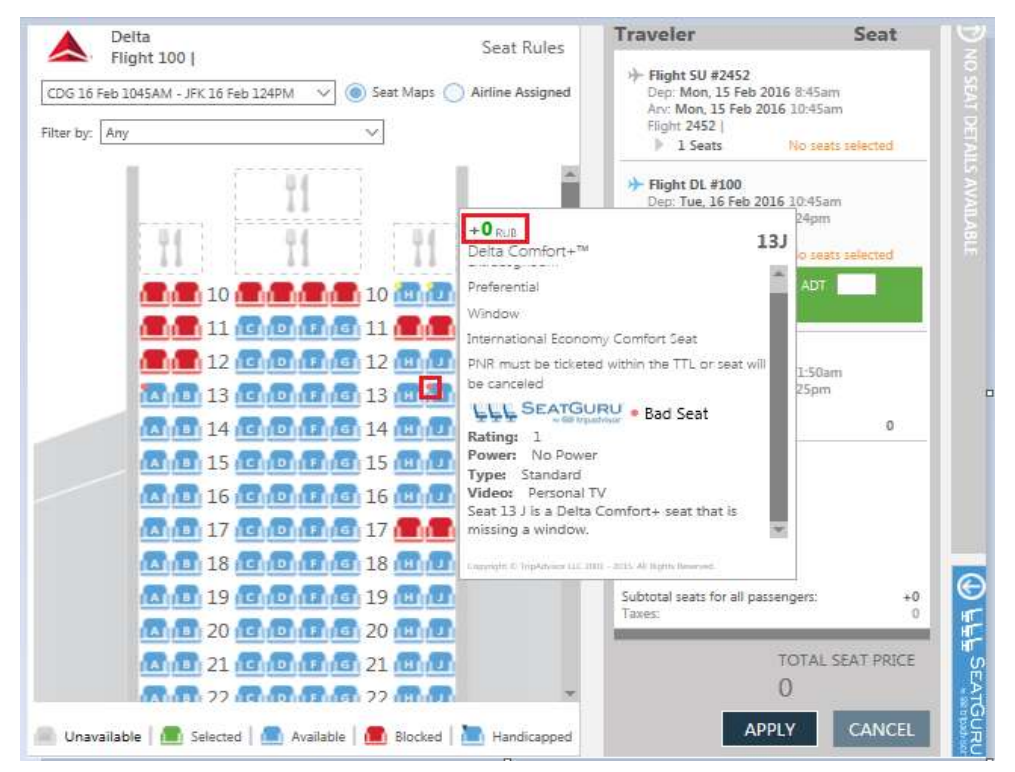

При наведении курсора на место отображается цена выбранного места, его характеристика, а также информация от портала SeatGuru с рейтингом и описанием места. Для бронирования достаточно кликнуть выбранное место, и оно отображается в правой части экрана.

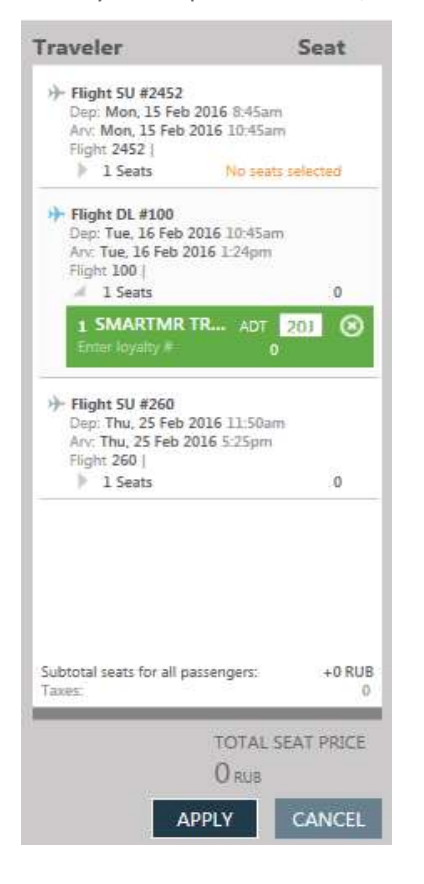

В случае, когда выбор мест является платной услугой, цена отображается во всплывающем окне:

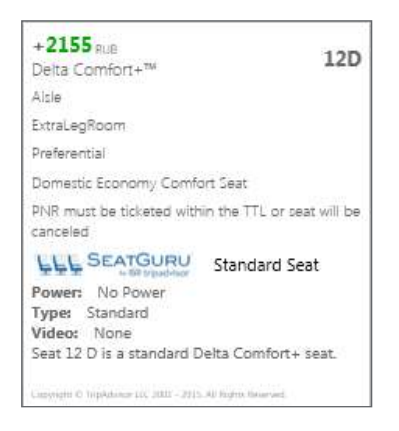

При бронировании сумма за забронированные места показана внизу экрана:

| Dep: Sat, 20 Feb 2016 6:15am<br>Arv: Sat, 20 Feb 2016 8:35am<br>Flight 989 1                  | 2155           |
|-----------------------------------------------------------------------------------------------|----------------|
| 1 SMARTMR TR ADT<br>Enter loyalty # 2                                                         | 17E 🛞          |
| Flight SU #260<br>Dep: Thu, 25 Feb 2016 11:50ar<br>Arv: Thu, 25 Feb 2016 5:25pm<br>Flight 260 | n              |
| 1 Seats                                                                                       | 0              |
| Subtotal seats for all passengers:<br>Taxes:                                                  | +2155 RUB<br>0 |
| TOTAL:                                                                                        | SEAT PRICE     |

При выборе APPLY появляется экран оплаты мест:

| Form of Payment                                  |                       |                    | x                       |
|--------------------------------------------------|-----------------------|--------------------|-------------------------|
| Введите информацию об оплате ст<br>авиакомпаний. | тоимости мест и/или , | дополнительных усл | нуг для соответствующих |
| Форма оплаты: *                                  |                       |                    |                         |
| Имя владельца карты: *                           |                       | Тип карты: *       |                         |
| Как показано на карте                            |                       | Выбрать            | $\sim$                  |
| Номер карты: *                                   |                       | Дата истечения с   | рока действия: * Ко     |
| Enter the full card number                       |                       | MMYY               | c                       |
|                                                  |                       |                    |                         |
| Страна:                                          |                       |                    |                         |
| Выберите страну                                  | $\sim$                |                    |                         |
| Адрес 1: *                                       |                       |                    |                         |
|                                                  |                       |                    |                         |
| Адрес 2:                                         |                       |                    |                         |
|                                                  |                       |                    |                         |
| Город: *                                         | Штат/область/реги     | он:*               | Zip/Postal Code: *      |
|                                                  |                       |                    |                         |
|                                                  |                       |                    |                         |
|                                                  |                       | ANCILLA<br>215     | RIES OR SEATS TOTAL     |
|                                                  |                       | SUB                | MIT OTMEHA              |

Карта мест (криптическое отображение)

Вызов карты мест с указанием деталей рейса:

## SA\*LH404C20OCTFRAJFK

или по забронированному сегменту:

## ➢ SA\*S1!

| Ответ | системы: |
|-------|----------|
|       |          |

| LH | 0404 | C 2 | ØOCT FRAJ | FK | 744 T( | OTAL AVAII | _ SEA | ATS: | 69 | 3 |
|----|------|-----|-----------|----|--------|------------|-------|------|----|---|
|    | Α    | С   | D         | Е  | G      | Н          | Κ     |      |    |   |
|    | :NW  |     | : 1:/     | /  | /      | : 1:NA     | NW    | :    |    |   |
|    | :NW  | NA  | : 2:/     | /  | /      | : 2:NA     | NW    | :    |    |   |
|    | :NW  | NA  | : 3:/     | /  | /      | : 3:NA     | NW    | :    |    |   |
|    | :NW  | NA  | : 4:NA    | /  | /      | : 4:NA     | NW    | :    |    |   |
| Ε  | :X   | Х   | : 9:/     | /  | /      | : 9:X      | Х     | : E  |    |   |
|    | :NW  | NA  | :10:X     | NI | NA     | :10:@NAU   | @NU   | :    |    |   |
|    | :NW  | NA  | :11:NA    | Ν  | NA     | :11:NA     | NW    | :    |    |   |
|    | :NW  | NA  | :12:X     | Ν  | NA     | :12:NA     | NW    | :    |    |   |
|    | :NW  | NA  | :14:NA    | Ν  | NA     | :14:NA     | NW    | :    |    |   |
|    | :/   | /   | :15:NA    | Ν  | NA     | :15:/      | /     | :    |    |   |
| 0  | :X   | NAI | :24:X     | NI | NA     | :24:NAI    | Х     | :    | 0  |   |

Если в поле характеристики места вместо значения (NW, NA и т.п.) стоит пробел, это место не может быть запрошено (оно уже забронировано). Характеристики места можно посмотреть в **H/SEAT**, либо:

Вызвать на экран характеристики конкретного места (15А):

➢ SC\*15A

Существуют два способа бронирования:

- общий, когда бронируется место с определенными характеристиками;
- специальный, когда бронируется место по номеру.

## Для сегмента:

> S.S1/NW - общий запрос

## Для пассажира:

- S.P2/15А специальный запрос
- > S.P1-4/15A.B.C.D

Вызвать на экран информацию о забронированных местах:

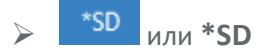

#### Форматы для бронирования мест:

Общие запросы:

Запрос для всех пассажиров на всех сегментах мест для некурящих (Nonsmoking) у окна (Window):

> S.NW

Запрос для пассажира 2 на всех сегментах мест, где можно поставить клетку с животным (Kennel):

➢ S.P2/K

Запрос для всех пассажиров на сегментах со 2 по 4 мест для некурящих (Nonsmoking) у окна (Window) в первом ряду (Bulkhead):

➢ S.S2-4/NWB

Запрос для пассажира 3 на сегментах 1 и 2 мест для некурящих (Nonsmoking) у прохода (Aisle):

> S.S1.2P3/NA

## Специальные запросы:

только один пассажир в бронировании - запрос для сегмента 1, место 27А:

> S.S1/27A

Запрос для пассажира 3, сегменты 1 и 2, номер места 15В:

> S.S1.2P3/15B

Запрос для пассажиров 1-2, сегмент 1, места 15А и 15В:

> S.S1P1-2/15A.B

Изменение общего запроса:

> S.@NA

для конкретного пассажира/сегмента:

## > S.S2P1@NA

Изменение специального запроса:

## ➢ S.S1P2@22J

Удаление всех запросов мест:

## ≻ S.@

для конкретного пассажира/сегмента:

> S.S1P1@

Подтверждение статуса:

S.S1P1@\*HK

# Упражнение № 7

Пожалуйста, создайте бронирование по следующим инструкциям и сохраните его. Даты вылета – через 6 месяцев от текущей даты:

| Пассажир:            | Mrs. Barbara и Andrew, которому 8 лет, все с Вашей фамилией                                                                                                    |          |                                       |  |  |  |  |  |
|----------------------|----------------------------------------------------------------------------------------------------|----------|---------------------------------------|--|--|--|--|--|
| Контактные телефоны: | 495 795 32 77 Travel Experts, Moscow<br>мобильный телефон Barbara<br>домашний телефон                                                                                                    |          |                                       |  |  |  |  |  |
| Класс бронирования:  | Бизнес (С)                                                                                                    |          |                                       |  |  |  |  |  |
| Рейсы:               | Москва- Нью-Йорк<br>Нью-Йорк-Москва                                                                                                    | BA<br>LH | 15 число<br>через неделю.             |  |  |  |  |  |
| Оформление билета:   | тайм лимит через 2 дн                                                                                                    | łя       |                                       |  |  |  |  |  |
| Примечания:          | Закажите перевозку собаки из Москвы в Нью-Йорк весом 5 килограммов<br>в клетке, имеющей следующие размеры: 55 x 40 x 30 см. Удостоверьтесь,<br>что запрос создан (появился сегмент во вкладке *SI), а затем, <u>не сохраняя<br/>бронирование, аннулируйте запрос</u> . |          |                                       |  |  |  |  |  |
|                      | Barbara только на рейсе авиакомпании ВА желает вегетарианское<br>питание. Детское питание для Andrew должно быть заказано только на<br>рейсах Lufthansa.                                                                                                    |          |                                       |  |  |  |  |  |
|                      | Добавьте мобильный номер телефона для авиакомпании                                                                                                    |          |                                       |  |  |  |  |  |
|                      | Введите номер участника программы Frequent Flyer авиакомпании<br>Lufthansa: 233245544321213                                                                                                    |          |                                       |  |  |  |  |  |
|                      | Введите паспортные д                                                                                                    | цанные ( | придумайте сами) для обоих пассажиров |  |  |  |  |  |
|                      | Поставьте напоминание о вводе информации по визе и адресу за неделю<br>до вылета (в свободном тексте можно указать «check SSR DOCO/DOCA»)                                                                                                    |          |                                       |  |  |  |  |  |
|                      | Введите форму оплаты наличными.                                                                                                    |          |                                       |  |  |  |  |  |
|                      | Забронируйте кресла в самолете на рейсе в Нью-Йорк.                                                                                                    |          |                                       |  |  |  |  |  |
|                      |                                                                                                    |          |                                       |  |  |  |  |  |

# Деление бронирования

(H/DP)

Деление бронирования выполняется тогда, когда необходимо выделить какого-либо пассажира из общего бронирования в отдельное и изменить его маршрут или удалить его.

## Процедура

| 1. | Выделить пассажира, которого нужно отделить | DP1    |
|----|---------------------------------------------|--------|
| 2. | Ввести поле <b>received</b>                 | R.P    |
| 3. | Сохранить (зафайлировать) отделенный BF     | F      |
| 4. | Сохранить бронирование                      | R.P+ER |

5. В случае, если отделенному бронированию не присвоился новый Vendor Locator, обязательно ввести в отделенное бронирование ремарку:

## ➢ V.AKL\*DIVIDED BF PLEASE REVERT WITH NEW LOCATOR

где KL - авиакомпания

6. Необходимо убедиться в том, что авиакомпания присвоила новый Vendor Locator отделенному бронированию. Только после возможно в каждую бронь в отдельности ввести нужные поправки и изменения маршрута.

Запрещается вносить изменения в бронирование до получения нового Vendor Locator!

## Копирование бронирования (H/REPEAT)

Копирование применяется в случае, если:

- у пассажира есть уже забронированное путешествие, и кто-то хочет к нему присоединиться;
- пассажир летает по одному и тому же маршруту;
- нужно изменить имя после завершения брони. Просто скопируйте бронь и поменяйте в ней имя, не забыв аннулировать первую;
- нужно «продлить» бронирование путем создания нового.

Возможно скопировать всю информацию из бронирования, включая авиа-, гостиничные и автомобильные сегменты, или только определенные поля (например ИМЯ, ТЕЛЕФОН и.т.д.).

Перед копированием бронирования нужно внести какие-либо изменения, например,

≻ R.P

Примечание: если настроена автоподпись, формат вводить не нужно.

Копирование всех полей BF

➢ REALL

Копирование всех сегментов BF, при наличии свободных мест на рейсах

➢ RESALL

Копирование ВF целиком

> REALLSALL

## Архивные бронирования (H/PQ)

Бронирования помещаются в архив через 24 часа после даты последнего сегмента в маршруте и могут быть вызваны только в течение 13 месяцев от даты последнего сегмента (вызвать бронирование по прошествии 13 месяцев невозможно). Вызванное из архива бронирование попадает по умолчанию в очередь Q1 категорию PD, причем, если после даты последнего сегмента прошло менее 6 месяцев - сразу, а если от 6 до 13 месяцев - в течение 24 часов. Через 7 дней бронирование будет автоматически удалено из очереди.

#### Вызов по номеру бронирования

## > PQ/R-51PZBG

Ответ системы:

DATA MUST ONLY BE ACCESSED FOR BILLING DISPUTE REASONS APPEND 'CONFIRM' TO CONTINUE >PQ/R-51PZBG/\*

Наберите слово **CONFIRM** после "звездочки" (\*) и нажмите клавишу Enter

Ответ системы:

| QUEUE                   | REQUESTED: | 325E/1*CPD |     |         |                   |
|-------------------------|------------|------------|-----|---------|-------------------|
| 325E-                   |            |            |     |         |                   |
| 325E 01GALILEO/SMARTMRS |            |            | AIR | 15N0V16 | >PQ/R-51PZBG48A1· |

При помощи клавиши Tab перейдите к нужному бронированию и нажмите Enter.

Ответ системы:

#### PDQ BF ON QUEUE

или

PDQ BOOKING FILE QUEUED FOR 24 HR RETRIEVAL

Вызов бронирования из очереди (с указанием категории):

## > Q/1\*CPD

## Дополнительные форматы вызова архивных PNR:

Вызвать BF по дате вылета и имени:

## PQ/27JUL17-GALILEO/SMART

Вызвать BF из диапазона дат (максимальный диапазон 31 день) и имени:

## PQ/27JUL17-26AUG17-GALILEO

Вызвать BF из диапазона дат и имени, созданный в PCC A08:

## PQ/C-A08/27JUL16-26AUG17-GALILEO

Вызвать BF по дате вылета и имени для всех филиалов:

## PQ/B/22JAN17-WEST/GALILEO

Вызвать BF по дате вылета и имени, отправить в очередь 55:

## PQ/27JUL17- GALILEO@55